# GETTING STARTED WITH THE ICE-51<sup>™</sup> IN-CIRCUIT EMULATOR

Manual Order Number: 121595-001 Rev. A

· Lech

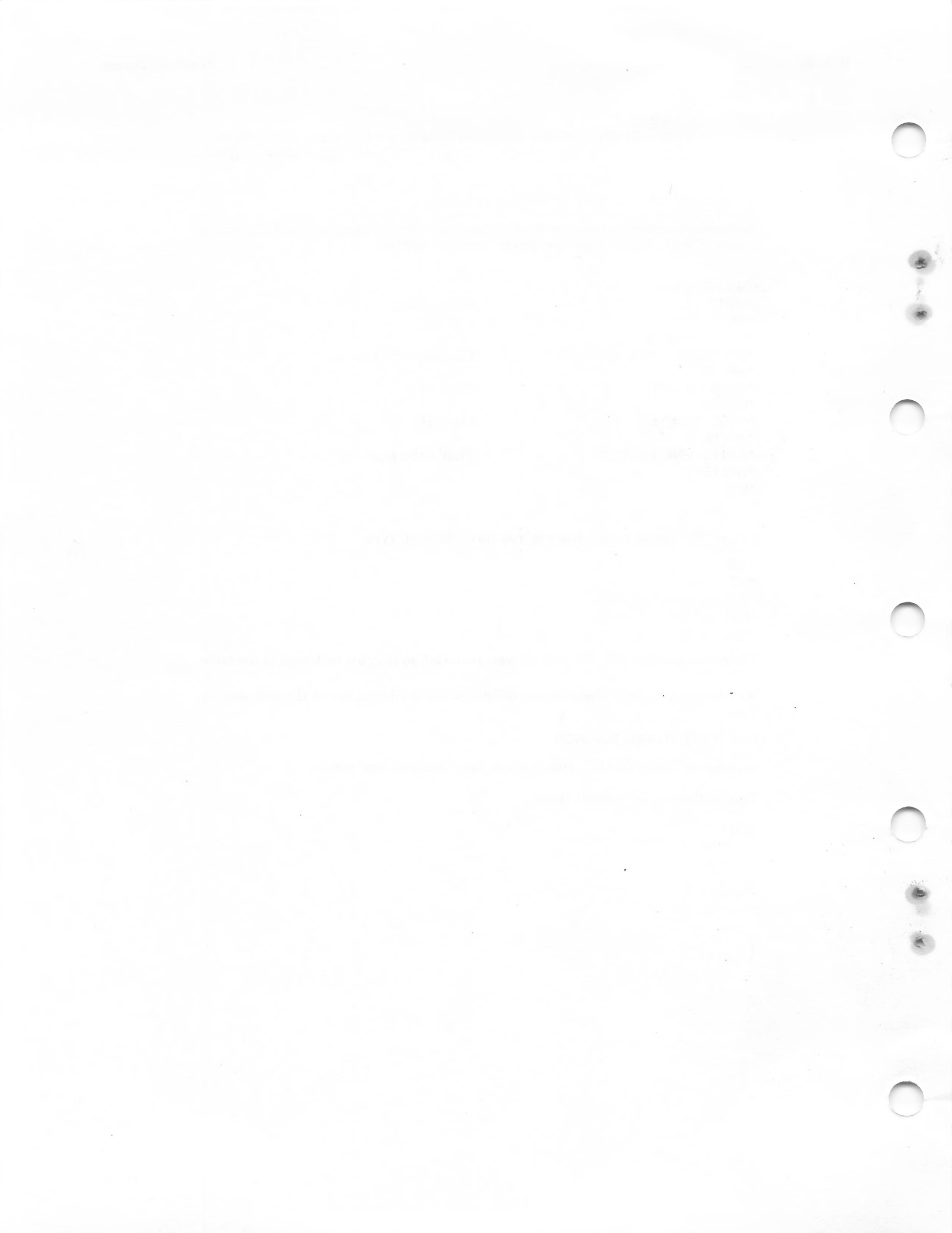

# GETTING STARTED WITH THE ICE-51<sup>™</sup> IN-CIRCUIT EMULATOR

Manual Order Number: 121595-001 Rev. A

Copyright © 1981 by Intel Corporation Intel Corporation, 3065 Bowers Avenue, Santa Clara, CA 95051 Additional copies of this manual or other Intel literature may be obtained from:

Literature Department Intel Corporation 3065 Bowers Avenue Santa Clara, CA 95051

The information in this document is subject to change without notice.

Intel Corporation makes no warranty of any kind with regard to this material, including, but not limited to, the implied warranties of merchantability and fitness for a particular purpose. Intel Corporation assumes no responsibility for any errors that may appear in this document. Intel Corporation makes no commitment to update nor to keep current the information contained in this document.

Intel Corporation assumes no responsibility for the use of any circuitry other than circuitry embodied in an Intel product. No other circuit patent licenses are implied.

Intel software products are copyrighted by and shall remain the property of Intel Corporation. Use, duplication or disclosure is subject to restrictions stated in Intel's software license, or as defined in ASPR 7-104.9(a)(9).

No part of this document may be copied or reproduced in any form or by any means without the prior written consent of Intel Corporation.

The following are trademarks of Intel Corporation and its affiliates and may be used only to identify Intel products:

| BXP    | Intel           | Megachassis    |
|--------|-----------------|----------------|
| CREDIT | Intelevision    | Micromap       |
| i      | Intellec        | Multibus       |
| ICE    | iRMX            | Multimodule    |
| iCS    | iSBC            | PROMPT         |
| im     | iSBX            | Promware       |
| Insite | Library Manager | RMX/80         |
| Intel  | MCS             | System 2000    |
|        |                 | UPI            |
|        |                 | <i>µ</i> Scope |

and the combination of ICE, iCS, iRMX, iSBC, iSBX, MCS, or RMX and a numerical suffix.

# PREFACE

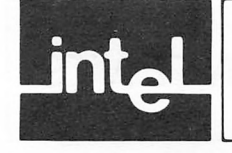

This manual provides a hands-on introduction to the main features of the ICE-51<sup>™</sup> in-circuit emulator for the 8051 microcontroller. It is intended for the user with little or no previous experience with Intel's in-circuit emulators. This manual shows how the emulator commands operate, using a short sample program that you enter with the emulator's one-line assembler. Although you are not required to use the ASM51 assembler for this manual, it is assumed that you are familiar with the 8051 and its assembler as described in the following manuals:

- Intel MCS-51<sup>™</sup> Family User's Manual, Manual Order No. 121517.
- MCS-51<sup>™</sup> Macro Assembler User's Guide, Manual Order No. 9800937.

This manual assumes that you have installed the emulator hardware in the development system. The manual shows how to invoke the emulator system, and how to enter commands. Operation of the commands is illustrated through examples with a minimum of discussion. For installation procedures, details on commands, and other information on the emulator system, please refer to the following manuals:

- ICE-51<sup>™</sup> Operating Instructions, Manual Order No. 9801004.
- ICE-51<sup>™</sup> Command Dictionary, Manual Order No. 9801005.

For information on the ISIS-II operating system, refer to the following manual:

• ISIS-II User's Guide, Manual Order No. 9800306.

# CONTENTS

D

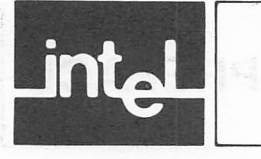

|         |          |      |     |      |     |      |      |      |      |      |      |      |     |      |      | Pa | age | Э |
|---------|----------|------|-----|------|-----|------|------|------|------|------|------|------|-----|------|------|----|-----|---|
| Introdu | ction    |      |     |      |     | <br> | <br> | <br> | <br> | <br> | <br> | <br> |     |      | <br> |    | ]   | L |
| Demons  | stration | Prog | ram | List | ing | <br> | <br> | <br> | <br> | <br> | <br> | <br> |     | <br> | <br> |    | 5   | 3 |
| Session | One      |      |     |      |     | <br> | <br> | <br> | <br> | <br> | <br> | <br> |     |      | <br> |    | F   | 5 |
| Session | Two      |      |     |      |     | <br> | <br> | <br> | <br> | <br> | <br> | <br> |     |      | <br> |    | 13  | 3 |
| Session | Three    |      |     |      |     | <br> | <br> | <br> | <br> | <br> | <br> | <br> |     |      | <br> |    | 23  | 3 |
| Session | Four     |      |     |      |     | <br> | <br> | <br> | <br> | <br> | <br> | <br> | • • |      | <br> |    | 33  | 3 |

## INTRODUCTION

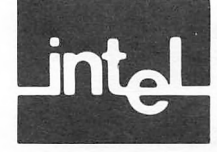

This manual contains practical examples of many typical ICE-51 emulator commands. These examples are designed to get you started with a minimum of explanation. To use this manual as a hands-on learning guide, install the emulator hardware in the development system, and attach the crystal power accessory for stand-alone operation. Power up the development system and the disk drives, and insert an ISIS-II system diskette in drive 0. Insert the emulator software diskette in drive 1.

In this manual, lines that begin with asterisks (\*) are the user commands; the asterisk is the emulator system prompt. Lines with no prompts are the displays produced by the emulator system. To make these lines stand out, they are set in a typeface different from the standard text; for example:

\*MAP

;This is the command you enter.

MAP=0000H,1000H

;This is the display that results.

Some lines contain comments to help explain the commands and displays. Each comment begins with a semicolon (;), as in the examples shown above. Enter the commands as shown, omitting the comments. Press the RETURN (CR) key at the end of each command line.

The following controls are useful for correcting commands as they are being entered (that is, before the CR):

| RUBOUT | Delete last character typed; repeat RUBOUT to delete more that one character. | ır |
|--------|-------------------------------------------------------------------------------|----|
| CTRL X | Delete current line of command being entered.                                 |    |
| ESC    | Delete entire command being entered.                                          |    |
| CTRL R | Echo command line being entered.                                              |    |
| CR     | Carriage return ends command line.                                            |    |
| LF     | Line feed also ends command line.                                             |    |
|        |                                                                               |    |

Once a command line has been ended with CR or LF that line can no longer be corrected. The following additional controls are used to pause and continue during lengthy displays:

CTRLS Pause console display.

CTRL Q Continue console display.

This manual is organized into four "sessions". Session one presents a basic orientation, display of memory and registers, and use of the one-line assembler. The program entered in session one is saved on diskette file for use in the later sessions. Session two illustrates loading code from file, and demonstrates the emulation and trace controls. Session three shows how to define macros to automate all or part of the debugging process. The macros defined in session three are saved on diskette for use in session four. Session four shows how to exercise the system using command sequences brought in from diskette file.

#### NOTE

Several displays in this manual contain "random" values that will differ each time the examples are executed. These displays are screened to emphasize that your result can be different from that shown.

(i) ultraving conjusts in the result of constraints in the result of the result of the result of the result interaction of the result.

[4] BOUT Material and Analysis group report for Single models of participation of the second second s second second se

Contraction company print print content
 Contraction company from second contents
 Contraction contraction contents
 Contraction contraction contents

share the one of the store beaution that

(incomposition functions) the stated with ("it so to soot function on any momento correspect." Including middlowed controls are soot or summaries on the solution with the distance.

(a) A set of the set of the set of the second of the set of the set of the

several displays in this manual contains "contents" values that will differ each lime the examples are use when Theory (inplays are superior) to contract that oute users can be different from that above

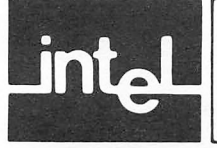

The examples in this manual involve the sample program described in this section. The listing shows the label (if present), the address, and the instruction mnemonic for each instruction.

The program is organized in three blocks: START, LOOP, and TIMOUT. START initializes the program, a demonstration of on-chip timer (Timer 1) in auto-reload mode. When initialization is complete, START starts the timer and jumps to LOOP. LOOP marks instruction time by incrementing the accumulator. To allow us to trace this activity, the accumulator is written out to a port on each iteration of the loop. The Data Pointer (DPTR) is used to count overflows from the accumulator. TIMOUT is the timer interrupt service routine. This routine outputs the characters A through Z repetitively to a port. The character hold time is determined by the auto-reload value of the timer. The program comments give further details.

Note that the program listing uses the emulator system's version of symbolic reference (.START for the label START, for example).

In session one you will be shown how to enter this program, labels and all.

| LABEL     | LOC                                                                                                    | INSTRU                                               | JCTION                                                                                                    | COMMENTS                                                                                                    |
|-----------|----------------------------------------------------------------------------------------------------|------------------------------------------------------|----------------------------------------------------------------------------------------------------|----------------------------------------------------------------------------------------------------|
| .RESET    | 0000H                                                                                                    | AJMP                                                 | .START                                                                                                    | ;Reset vector to initializa-<br>;tion routine.                                                                                                    |
| .TIMER1   | 001BH                                                                                                    | AJMP                                                 | .TIMOUT                                                                                                    | ;Timer 1 interrupt vector<br>;to service routine.                                                                                                    |
| .START    | 0100H<br>0101H<br>0102H<br>0105H<br>0108H<br>010BH<br>010DH<br>0110H<br>0110H<br>0113H<br>0116H<br>0119H | CLR<br>CLR<br>MOV<br>MOV<br>MOV<br>MOV<br>MOV<br>MOV | A<br>C<br>DPTR, #0000H<br>.P1, #00H<br>.P2, #00H<br>R0, #41H<br>.TMOD, #20H<br>.TCON, #00H<br>.TL1, #F4H<br>.TH1, #F4H<br>.IP, #08H | ;Clears accumulator, carry<br>;flag, data pointer, and<br>;port 1 used by the main<br>;loop.<br>;Clears ports 2 and sets R0<br>;to letter 'A', both for timer<br>;service routine.<br>;Set timer 1 in auto-reload<br>;mode.<br>;Clear all timer control bits.<br>;Timer 1 initial value.<br>;Timer 1 reload value.<br>;Set timer 1 interrupt to<br>;priority 1 |
| .ENDSTART | 011CH<br>011FH<br>0121H                                                                                  | MOV<br>SETB<br>AJMP                                  | .IE, #88H<br>.TR1<br>.LOOP                                                                                                    | ;Enable timer 1 interrupt.<br>;Start timer 1.<br>;End of initialization.                                                                                                    |
| .LOOP     | 0130H<br>0132H<br>0134H<br>0136H<br>0137H                                                                | ADD<br>MOV<br>JNC<br>INC<br>CLR                      | A, #01H<br>.P2, A<br>.LOOP<br>DPTR<br>C                                                                                             | ;Loop counter.<br>;Output the counter.<br>;The carry is set when the<br>;accumulator overflows.<br>;"Millisecond" counter.<br>;Set up for next 256                                                                                                    |
| .ENDLOOP  | 0138H                                                                                                    | SJMP                                                 | .LOOP                                                                                                    | ;iterations.<br>;Restart the loop.                                                                                                    |

(**NOTE:** The first three instructions, ADD MOV, and JNC, require a total of four cycles or four microseconds to execute. Thus, 256 times through this loop represents approximately 1 millisecond.)

4

| .TIMOUT | 0140H | CLR  | .TR1             | ;Stop the timer while we<br>:service the interrupt.        |
|---------|-------|------|------------------|------------------------------------------------------------|
|         | 0142H | PUSH | .PSW             | ;Save the carry flag for the ;main loop.                   |
|         | 0144H | MOV  | .P1, R0          | ;Output current character.                                 |
|         | 0146H | INC  | R0               | ;Next character.                                           |
|         | 0147H | CJNE | R0, #5BH,.MIDOUT | ;Character 'Z' = 5AH should<br>;be the last in the series. |
|         | 014AH | MOV  | R0,#41H          | ;Start at 'A' again.                                       |
| .MIDOUT | 014CH | POP  | .PSW             | ;Restore the carry flag.                                   |
|         | 014EH | SETB | .TR1             | ;Start the timer again.                                    |
| .ENDOUT | 0150H | RETI |                  | ;End of interrupt.                                         |
|         |       |      |                  |                                                            |

(NOTE: The CJNE instruction sets the carry flag if R0 is less than 5BH. This is the reason for saving and restoring the carry flag in this routine.)

#### **SESSION ONE**

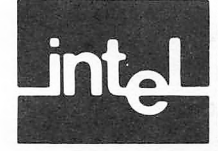

In session one you learn how to invoke the emulator system, display and change the contents of memory and registers, obtain help at the console, operate the oneline assembler, save a program from code memory to disk file, and exit the emulator system.

To invoke the emulator system, boot the ISIS-II system and obtain the ISIS-II prompt. Enter the command:

>:F1:ICE51 ISIS-II ICE-51 Vn.n FOR COMMAND ENTRY ASSISTANCE, TYPE HELP

The asterisk (\*) is the emulator system prompt; the system is waiting for a command. (Before the prompt appears, the system requires a few moments to download system software to the emulator hardware; the red light on the buffer box is on during the download.)

We wish to record this session on a file, so we enter:

\*LIST :F1:NOV12A.LOG

Let's look at code memory, starting with the emulator's code memory map; enter:

\*MAP MAP = 0000H,1000H

This shows the initial location of the emulator's two 4K blocks of code memory. You can move these blocks around to serve the need for emulating from higher memory locations, but for these sessions we leave them as is.

To display or change code memory bytes as numeric values, use the CBYTE commands:

| *CBYTE 0 TO 4K = 0          | ;Clear the low block.               |
|-----------------------------|-------------------------------------|
| *CBYTE 0<br>CBYTE 0000H=00H | ;Display the contents of address 0. |
| *CBYTE 0 TO 1FH             | ;Display a partition of addresses.  |

 0000H=00H
 00H
 00H
 00H
 00H
 00H
 00H
 00H
 00H
 00H
 00H
 00H
 00H
 00H
 00H
 00H
 00H
 00H
 00H
 00H
 00H
 00H
 00H
 00H
 00H
 00H
 00H
 00H
 00H
 00H
 00H
 00H
 00H
 00H
 00H
 00H
 00H
 00H
 00H
 00H
 00H
 00H
 00H
 00H
 00H
 00H
 00H
 00H
 00H
 00H
 00H
 00H
 00H
 00H
 00H
 00H
 00H
 00H
 00H
 00H
 00H
 00H
 00H
 00H
 00H
 00H
 00H
 00H
 00H
 00H
 00H
 00H
 00H
 00H
 00H
 00H
 00H
 00H
 00H
 00H
 00H
 00H
 00H
 00H
 00H
 00H
 00H
 00H
 00H
 00H
 00H
 00H
 00H
 00H
 00H
 00H
 0

To display or change the contents of the on-chip data memory, use the DBYTE commands:

| *DBYTE 0<br>DBYTE 0000H=14H<br>* | ;Display contents of address 0.<br>;Initially the contents are 'random'. |  |  |  |  |
|----------------------------------|--------------------------------------------------------------------------|--|--|--|--|
| *DBYTE 0 TO 7FH = 0<br>*         | ;Clears the entire on-chip data memory.                                  |  |  |  |  |
| *DBYTE 0 TO 1FH                  | ;Display a partition of bytes.                                           |  |  |  |  |
|                                  |                                                                          |  |  |  |  |

 0000H=00H
 00H
 00H
 00H
 00H
 00H
 00H
 00H
 00H
 00H
 00H
 00H
 00H
 00H
 00H
 00H
 00H
 00H
 00H
 00H
 00H
 00H
 00H
 00H
 00H
 00H
 00H
 00H
 00H
 00H
 00H
 00H
 00H
 00H
 00H
 00H
 00H
 00H
 00H
 00H
 00H
 00H
 00H
 00H
 00H
 00H
 00H
 00H
 00H
 00H
 00H
 00H
 00H
 00H
 00H
 00H
 00H
 00H
 00H
 00H
 00H
 00H
 00H
 00H
 00H
 00H
 00H
 00H
 00H
 00H
 00H
 00H
 00H
 00H
 00H
 00H
 00H
 00H
 00H
 00H
 00H
 00H
 00H
 00H
 00H
 00H
 00H
 00H
 00H
 00H
 00H
 00H
 00H
 00H
 00H
 00H
 0

To display or change the contents of the on-chip special function registers, use the RBYTE commands. You can use the numeric address of the register:

\*RBYTE 81H RBYTE 0081H=07H

Or, you can use the system symbol for the register. The emulator requires you to precede the name of the symbol with a period (.) to distinguish it from other kinds of entries:

\*RBYTE .SP RBYTE 0081H=07H \* ;Stack Pointer register.

\* \*RBY .PSW RBYTE 00D0H=00H

;Program Status Word register

To display or change the values of the bit-addressable memory and registers, use the RBIT commands:

\*RBIT 0 RBIT 0000H=0

\*RBIT .CY RBIT 00D7H=0 ;Using a system symbol for the bit ;address.

\*RBIT .PSW+7 RBIT 00D7H=0 ;Accessing a bit-addressable register by ;register name and bit number.

Certain registers can be displayed without using DBYTE or RBYTE:

| *REGIS<br>PC<br>0000H<br>*                                                     | ACC<br>00H        | В<br>00Н | SP<br>07H | DPTR<br>0000H | R0<br>00H | R1<br>00H         | PSW<br>00000000Y                                                   |
|--------------------------------------------------------------------------------|-------------------|----------|-----------|---------------|-----------|-------------------|--------------------------------------------------------------------|
| *R0<br>R0=00H<br>*R1<br>R1=00H<br>*R7<br>R7=00H<br>*                           | 1                 |          |           |               |           | ;Work             | ing registers in current bank.                                     |
| *RBS<br>RBS=00<br>*                                                            | )H                |          |           |               |           | ;Bank             | select for R0 through R7.                                          |
| *RBS =<br>*R0<br>R0=00H<br>*R0=55H<br>*R0<br>R0=55H<br>*RBS =<br>*R0<br>R0=00H | 3<br>             |          |           |               |           | ;Chan             | ge to bank 3.                                                      |
| *STAC                                                                          |                   |          |           |               |           | ;Displ            | ay the stack and stack pointer.                                    |
| 07H 00<br>06H 00<br>Displa                                                     | H<br>H<br>V conti | inues (  | on nes    | t page.)      |           | ;07H ;<br>;displa | is the initial stack pointer, so this ay means the stack is empty. |
| prot                                                                           |                   |          |           | rugo.)        |           |                   |                                                                    |

| 05H          | 00H          |      |        |               |            |       |
|--------------|--------------|------|--------|---------------|------------|-------|
| 04H          | 00H          |      |        |               |            |       |
| 03H          | 00H          |      |        | 5 - C.A.      |            |       |
| 02H          | 00H          |      |        |               |            |       |
| 01H          | 00H          |      |        |               |            |       |
| 00H          | 00H          |      |        |               |            |       |
| *INTI        | ERRUPT       |      | ;D     | isplay interr | upt flags. |       |
|              | EA           | SINT | TIMER1 | EXTI1         | TIMER0     | EXTI0 |
| IIP0         |              | 0    | 0      | 0             | 0          | 0     |
| IIP1         |              | 0    | 0      | 0             | 0          | 0     |
| IE           | 0            | 0    | 0      | 0             | 0          | 0     |
| IP           |              | 0    | 0      | 0             | 0          | 0     |
| *            |              |      |        |               |            |       |
| *PC          |              |      | ;P:    | rogram Cour   | nter       |       |
| PC=0<br>*    | 0000H        |      |        |               |            |       |
| *DPT<br>DPTF | R<br>R=0000H |      | ;D     | ata Pointer   |            |       |

We'll examine some of these displays further in later sessions.

Here are some commands that control the number bases used for console input and display:

| *SUFFIX<br>H<br>*                                                                                 | ;SUFFIX controls the console input<br>;Initially hexadecimal.                                                                                                    |
|---------------------------------------------------------------------------------------------------|----------------------------------------------------------------------------------------------------|
| *CBYTE 1F<br>CBYTE 001FH=00H<br>*                                                                 | ;With SUFFIX=H we can omit the H from ;numbers entered in hex at the console.                                                                                                    |
| *SUFFIX = T<br>*CBYTE 10<br>CBYTE 00AH=00H<br>*CBYTE 1F<br>CBYTE 1F#<br>ERR 81:INVALID TOKEN<br>* | ;Switch to decimal (T) suffix.<br>;Now numbers without suffixes are<br>;assumed to be decimal.<br>;All digits must be valid for the current<br>;suffix, otherwise use an explicit suffix. |
| *SUFFIX = H<br>*<br>*                                                                             | ;The suffix can be set to hex (H),<br>;decimal (T), octal (Q), or binary (Y).                                                                                                    |
| *CBYTE 0 = 48H,45H,4CH,4CH,4FH<br>*BASE<br>H<br>*BASE = ASCII<br>*CBYTE 0 TO F                    | ;Sets up for next example.<br>;BASE controls the console displays.<br>;Initially hexadecimal.<br>;BASE can be H, T, Q, Y, or ASCII.                                                       |
| 0000H=HELLO<br>*<br>*BASE = H<br>*                                                                | ;Displays bytes as ASCII characters.                                                                                                    |
| *EVALUATE 44H + 273T +345Q<br>1000111010Y 1072Q 570T 23AH ':' 023AH                               | ;EVALUATE does calculations.                                                                                                    |
|                                                                                                   |                                                                                                    |

The following two reset commands are useful for program control and error recovery:

| *RESET IÇE<br>* | ;Resets emulator hardware and MAP. |
|-----------------|------------------------------------|
| *RESET CHIP     | ;Resets emulation processor.       |

To generate real data for the registers, we need a program to emulate. The remainder of session one shows you how to enter the demonstration program listed earlier in the manual. Let's start with the program labels. To define a symbol for an address, type:

\*DEFINE .TEMP = FFFFH

To display and change the symbol, once defined:

```
*.TEMP
.TEMP=FFFFH
*
*.TEMP = ABCDH
*.TEMP=ABCDH
*
*
SYMBOLS
.TEMP=ABCDH
```

;Display symbols.

To remove any user-defined symbol:

\*REMOVE .TEMP

;Remove one symbol.

\*REMOVE SYMBOLS \*SYMBOLS ;Remove all symbols. ;Table is empty.

Now let's define the seven symbols to be used as labels in the demo program:

```
*DEFINE .START = 100H
*DEF .ENDSTART = 0121H
*DEF .LOOP = 0130H
*DEF .ENDLOOP = 138H
*DEF .TIMOUT = 0140H
*DEF .MIDOUT = 014CH
*DEF .ENDOUT = 150H
*
*
*SYMBOLS
.START=0100H
.ENDSTART=0121H
.LOOP=0130H
.ENDLOOP=0138H
.TIMOUT=0140H
.MIDOUT=014CH
.ENDOUT=0150H
```

;Refer to Program Listing.

;Displays the entire user symbol table.

The emulator lets you display and change code memory using the assembly language mnemonic instructions. To display code memory as disassembled instructions, type:

\*DASM 0 TO 10H 0000H=ORL A,R0 0001H=ORL A,4CH 0003H=ORL A,R4 0004H=ORL A,R7 0005H=NOP 0006H=NOP 0008H=NOP 0009H=NOP (Display continues on next page.) 000AH=NOP 000BH=NOP 000CH=NOP 000DH=NOP 000EH=NOP 000FH=NOP

The first four instructions are the characters 'HELLO' (entered to show BASE ASCII in an earlier example) interpreted as opcode and operand bytes. We want to use the one-line assembler to enter the "real" program. To get assistance in using the one-line assembler, ASM, we use the HELP command:

#### \*HELP

Help is available for the following items. Type HELP followed by the item name. The help items cannot be abbreviated. (For more information, type HELP HELP or HELP INFO.)

| Emulation:                                                                        | Trace C       | Collection: | Misc:             | <address></address>                               |
|-----------------------------------------------------------------------------------|---------------|-------------|-------------------|---------------------------------------------------|
| G0 GR SY                                                                          | 0 TR QR       | QR0 QR1 SY1 | BASE              | <cpu\$keyword></cpu\$keyword>                     |
| BR BRO BR                                                                         | 1             |             | DISABLE           | <exor></exor>                                     |
| STEP                                                                              | Trace D       | )isplay:    | ENABLE            | <ice51\$keyword></ice51\$keyword>                 |
|                                                                                   | TRACE         | MOVE PRINT  | ERROR             | <identifier></identifier>                         |
|                                                                                   | OLDES         | T NEWEST    | EVALUATE          | <instruction></instruction>                       |
|                                                                                   |               |             | HELP              | <masked\$constant></masked\$constant>             |
| Change/Disp                                                                       | olay/Define/I | Remove:     | INFO              | <match\$cond></match\$cond>                       |
| <change></change>                                                                 | REMOVE        | CBYTE RBIT  | <lights></lights> | <numeric\$constant></numeric\$constant>           |
| <display></display>                                                               | SYMBOL        | DBYTE DASM  | LIST              | <partition></partition>                           |
| REGISTER                                                                          | RESET         | PBYTE ASM   | LOAD              | <string></string>                                 |
| SECONDS                                                                           | WRITE         | RBYTE MAP   | SAVE              | <string\$constant></string\$constant>             |
| DEFINE                                                                            | STACK         | XBYTE SY    | SUFFIX            | <symbolic\$ref></symbolic\$ref>                   |
|                                                                                   |               |             | SYMBOLIC          | <system\$symbols></system\$symbols>               |
| Macro:                                                                            |               | Compound    |                   | <trace\$reference></trace\$reference>             |
| DEFINE                                                                            | DIR           | Commands    | :                 | <unlimited\$match\$cond></unlimited\$match\$cond> |
| DISABLE                                                                           | ENABLE        | COUNT       |                   | <users\$symbols></users\$symbols>                 |
| INCLUDE                                                                           | PUT           | IF          |                   |                                                   |
| <macro\$d< td=""><td>ISPLAY&gt;</td><td>REPEAT</td><td></td><td></td></macro\$d<> | ISPLAY>       | REPEAT      |                   |                                                   |
| <macro\$in< td=""><td>VOCATION</td><td> &gt;</td><td></td><td></td></macro\$in<>  | VOCATION      | >           |                   |                                                   |

\*HELP ASM

ASM — Command to assemble instructions into 8051 code memory.

- (1) To display the current value of the assembly program counter, type: ASM
- (2) To change the value of the assembly program counter, type: ASM ORG <address> (EX: ASM ORG 400H)
- (3) To assemble an instruction into 8051 code memory at the address in the assembly program counter, type:

ASM <instruction> (EX: ASM MOV A,R0)

After the instruction has been assembled into memory, the updated assembly program counter will be displayed.

Now begin entering the program:

\*ASM ORG 0 0000H \*ASM 0000H \*A AJMP .START 0002H \*A ORG .TIMER1 (Display continues on next page) ;Start assembly at 0.

;Display ASM pointer. ;Initially 0. ;User-defined label. ;ASM pointer increments. ;System-defined label.

9

**ICE-51** 

001BH \*A AJMP .TIMOUT Note the abbreviation of ASM to A. 001DH \*A ORG .START :Initialization routine. 0100H \*A CLR A ;Clear accumulator. 0101H \*A CLR C ;Clear carry flag. 0102H \*A MOV DTPR,#0000H ;Clear data pointer. A MOV DTPR# ERR 80:SYNTAX ERROR ;Oops, should be DPTR, not DTPR. \*ASM 0102H ;Note pointer not changed. \*A MOV DPTR,#0000H ;Re-enter instruction. 0105H \*A MOV .P1, #00H ;Clear port P1. 0108H \*A MOV .P2, #00H ;Clear port P2. 010BH \*A MOV R0,#41H ;Character 'A'. 010DH ;Auto-reload timer mode. \*A MOV .TMOD, #20H 0110H ;Clear timer control. \*A MOV .TCON, #00H 0113H \*A MOV .TL1, #F4H ;Initial timer value. 0116H \*A MOV .TH1, #F4H ;Timer reload value. 0119H \*A MOV .IP, #08H ;Timer 1 priority 1. 011CH \*A MOV .IE, #08H ;Enable timer 1 interrupt. 011FH \*A SETB .TR1 ;Start timer. 0121H \*A AJMP .LOOP ;Jump to main loop. 0123H Let's display the program so far: \*

\*DASM .START TO .ENDSTART .START 0100H=CLR Α С 0101H=CLR 0102H=MOV DPTR,#0000H 0105H=MOV .P1,#00H 0108H=MOV .P2,#00H 010BH=MOV R0,#41H 010DH=MOV .TMOD,#20H 0110H=MOV .TCON,#00H 0113H=MOV .TL1,#F4H 0116H=MOV .TH1,#F4H 0119H=MOV .IP,#08H 011CH=MOV .IE,#08H 011FH=SETB .TRI .ENDSTART 0121H=AJMP .LOOP

;Oops!

In scanning the instructions, we notice the error at location 011CH. Although the instruction assembled without error, we wanted "#88H", not "08H". To correct this error, type:

\*A ORG 011CH 011CH \*A MOV .IE,#88H 011FH

\*

Note that the display has picked up our user-defined labels .START (0100H) and .ENDSTART (0121H). Continue entering the program:

```
*A ORG .LOOP
0130H
*A ADD A, #01H
0132H
*A MOV .P2, A
0134H
*A JNC .LOOP
0136H
*A INC DPTR
0137H
*A CLR C
0138H
*A SJMP .LOOP
013AH
*D .LOOP TO .ENDLOOP
                                   ;Note abbreviation of DASM to D.
.LOOP
0130H=ADD
                 A,#01H
0132F=MOV
                 .P2,A
0134H=JNC
                 .LOOP
0136H=INC
                 DPTR
0137H=CLR
                 С
.ENDLOOP
0138H=SJMP
                 .LOOP
*A ORG .TIMOUT
0140H
*A CLR .TR1
0142H
*A PUSH .PSW
0144H
*A MOV .P1, R0
0146H
*A INC R0
0147H
*A CJNE R0, #5BH, .MIDOUT
014AH
*A MOV R0, #41H
014CH
*A POP .PSW
014EH
*A SETB .TR1
0150H
*A RETI
0151H
(Display continues on next page)
```

| *D .TIMOUT TO | .ENDOUT         |
|---------------|-----------------|
| .TIMOUT       |                 |
| 0140H=CLR     | .TR1            |
| 0142H=PUSH    | .PSW            |
| 0144H=MOV     | .P1,R0          |
| 0146H=INC     | RO              |
| 0147H=CJNE    | R0,#5BH,.MIDOUT |
| 014AH=MOV     | R0,#41H         |
| .MIDOUT       |                 |
| 014CH=POP     | .PSW            |
| 014EH=SETB    | .TR1            |
| .ENDOUT       |                 |
| 0150H=RETI    |                 |
| *             |                 |

Now that the program has been entered, save it in a file for use in the next session:

\*SAVE :F1:DEMO.HEX 0 TO 150H

The SAVE saves the code in the partition 0 through 150H, and our symbol table. This is the end of session one. To exit the emulator system and return to ISIS-II, type:

\*EXIT

## **SESSION TWO**

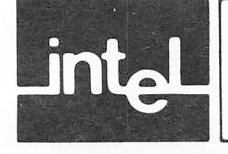

In session two you learn how to load a program from disk, emulate in real time and single step, and display the trace information collected during emulation. You will encounter the basic forms of emulation and trace controls, emphasizing techniques to maximize the amount of useful information captured in the buffer.

To begin, invoke the emulator as before:

>:F1:ICE51 ISIS-II ICE-51 Vn.n FOR COMMAND ENTRY ASSISTANCE, TYPE HELP

\*LIST :F1:NOV18A.LOG

;This LIST command preserves a ;record of the session.

Next, load the program entered in session one:

\*LOAD :F1:DEMO.HEX

Verify that the program and its symbol table have been loaded correctly:

\*DASM .START TO .ENDOUT .START А 0100H=CLR С 0101H=CLR 0102H=MOV DPTR,#0000H 0105H=MOV .P1,#00H 0108H=MOV .P2,#00H R0,#41H 010BH=MOV .TMOD,#20H 010DH=MOV 0110H=MOV .TCON,#00H 0113H=MOV .TL1,#F4H .TH1,#F4H 0116H=MOV .IP,#08H 0119H=MOV .IE,#88H 011CH=MOV .TR1 011FH=SETB .ENDSTART 0121H=AJMP .LOOP 0123H=NOP 0124H=NOP 0125H=NOP 0126H=NOP 0127H=NOP 0128H=NOP 0129H=NOP 012AH=NOP 012BH=NOP 012CH=NOP 012DH=NOP 012EH=NOP 012FH=NOP .LOOP 0130H=ADD A,#01H 0132H=MOV .P2,A .LOOP 0134H=JNC

(Display continues on next page)

| 0136H=INC  | DPTR            |
|------------|-----------------|
| 0137H=CLR  | С               |
| ENDLOOP    |                 |
| 0138H=SJMP | .LOOP           |
| 013AH=NOP  |                 |
| 013BH=NOP  |                 |
| 013CH=NOP  |                 |
| 013DH=NOP  |                 |
| 013EH=NOP  |                 |
| 013FH=NOP  |                 |
| TIMOUT     |                 |
| 0140H=CLR  | .TR1            |
| 0142H=PUSH | .PSW            |
| 0144H=MOV  | .P1,R0          |
| 0146H=INC  | R0              |
| 0147H=CJNE | R0,#5BH,.MIDOUT |
| 014AH=MOV  | R0,#41H         |
| MIDOUT     |                 |
| 014CH=POP  | .PSW            |
| 014EH=SETB | .TR1            |
| ENDOUT     |                 |
| 0150H=RETI |                 |
| *          |                 |

Here are the initial values of the registers and displays we shall be using during session two:

\*TM1 TM1=0000H

The high and low bytes of Timer 1 are both 00H.

\*
\*
R
PC ACC B SP DPTR R0 R1 PSW
0000H 00H 00H 07H 0000H FFH 89H 0000000Y

The REGISTERS display (abbreviation: R) shows the program counter PC at 0000H, the accumulator (ACC) at 00H, stack pointer at 07H, R0 and R1 with 'random' values, and the program status word all zeros. Our program does not use the multiply register (B), initialized at 00H.

\* \*INT

| 1141 |    |      |        |       |        |       |
|------|----|------|--------|-------|--------|-------|
|      | EA | SINT | TIMER1 | EXTI1 | TIMERO | EXTI0 |
| IIP0 |    | 0    | 0      | 0     | 0      | 0     |
| IIP1 |    | 0    | 0      | 0     | 0      | 0     |
| IE   | 0  | 0    | 0      | 0     | 0      | 0     |
| IP   |    | 0    | 0      | 0     | 0      | 0     |
| *    |    |      |        |       |        |       |

The INTERRUPTS display (abbreviation: INT) shows the interrupt priority register (IP) cleared (all interrupts are priority zero). The interrupt enable register (IE) is likewise cleared; no interrupts are enabled. No interrupts are in progress; IIP0 is the interrupt-in-progress flag for priority zero interrupts, and IIP1 refers to priority one interrupts in progress. Note that the EA (Enable All interrupts) bit is part of the IE register.

\*RBYTE .TCON RBYTE 0088H=00H \*

\*RBYTE .TMOD \*RBYTE 0089H=00H \*RBY .P1 RBYTE 0090H=FFH \* \*RBY .P2 RBYTE 00A0H=FFH

Using the RBYTE commands (abbreviation: RBY), we display the initial values of the timer control register, the timer mode register, port P1, and port P2. The two timer registers are initially 00H, and ports are initialized to FFH.

Here are the initial values of the emulation and trace controls we will be using in session two:

\*GR GR=FOREVER BR0 = RESET BR1 = RESET

The "GO register" (GR) shows the breakpoints that are currently enabled to halt real-time emulation. Initially, no breakpoints are enabled. Once begun, emulation continues until we press the ESC key.

\*TR TR=FOREVER QR0 = RESET QR1 = RESET

The "trace register" (TR) shows the factors that are enabled to control trace collection during real-time emulation. Initially, no factors are enabled. Every cycle of every instruction executed will be collected in the trace buffer.

\*BUFFERSIZE BUFFERSIZE=0T

\*SECONDS 0 MICROSECONDS

The BUFFERSIZE register shows the number of valid frames of trace information in the trace buffer (initially 0, maximum 1000T). The SECONDS register shows the value of the real-time emulation timer, initially 0.

Now we're ready to start emulating. The simplest emulation command is the GO command:

:Press the ESC key to halt.

\*GO :P EMULATION BEGUN EMULATION TERMINATED, PC=**TIMOUT** PROCESSING ABORTED

Let's look at some results of emulation (the results you obtain will be different).

\*SECONDS 2,601,981 MICROSECONDS

\*BUFFERSIZE BUFFERSIZE=1000T ;The buffer has overflowed

\*R PC ACC B SP DPTR R0 R1 PSW 0140H 04H 00H 09H 023EH 4DH C8H 00000001Y (Display continues on next page)

| *                          |      |      |        |       |         |       |
|----------------------------|------|------|--------|-------|---------|-------|
| *TM1<br>TM1= <b>F</b><br>* | 4FBH |      |        |       |         |       |
| *INT                       | EA   | SINT | TIMER1 | EXTI1 | T-IMER0 | EXTIO |
| IIP0                       |      | 0    | 0      | 0     | 0       | 0     |
| IIP1                       |      | 0    | 1      | 0     | 0       | 0     |
| IE                         | 1    | 0    | 1      | 0     | 0       | 0     |
| IP                         |      | 0    | 1      | 0     | 0       | 0     |
| *                          |      |      |        |       |         |       |

The INTERRUPTS display reminds us that the .TIMOUT interrupt in progress flag may still be set. This will prevent any interrupts from happening if we start over. One way to clear this flag, is:

\*RESET CHIP

\*INIT

|      | EA | SINT | TIMER1 | EXTI1 | TIMER0 | EXTI0 |
|------|----|------|--------|-------|--------|-------|
| IIP0 |    | 0    | 0      | 0     | 0      | 0     |
| IIP1 |    | 0    | 0      | 0     | 0      | 0     |
| IE   | 0  | 0    | 0      | 0     | 0      | 0     |
| IP   |    | 0    | 0      | 0     | 0      | 0     |
|      |    |      |        |       |        |       |

The simplest sequence is GO ... ESC. This sequence allows the buffer to overflow, so that we retain the most recent 1000 frames. However, these may not be the frames with the most interest to us. The remainder of this chapter explores ways to emulate and trace, retaining the maximum amount of useful information.

First, we can restrict the number of instructions emulated, using a command like:

```
*GO FROM .START TILL .LOOP
EMULATION BEGUN
EMULATION TERMINATED, PC=.LOOP+0002H
*
```

\*BUF BUFFERSIZE=100T

\*

To see these frames, type:

\*PRINT ALL P2 FRAME LOC OBJ INSTRUCTION P1 P0 TOVF .START 0000: 0100H E4 CLR А FFH FFH FFH 0 0004: 0101H C3 CLR С FFH FFH FFH 0 0008: DPTR,#0000H FFH 0102H 900000 MOV FFH FFH 0 0016: 0105H 759000 MOV .P1,#00H FFH FFH FFH 0 0108H 75A000 MOV .P2,#00H FFH FFH FFH 0 0024: MOV 00H FFH FFH 0 010BH 7841 R0,#41H 0032: 00H FFH 0 0036: 010DH 758920 MOV .TMOD,#20H 00H 0110H 758800 MOV .TCON,#00H 00H 00H FFH 0 0044: 0052: 0113H 758BF4 MOV .TL1,#F4H 00H 00H FFH 0 .TH1,#F4H 0060: 0116H 758DF4 MOV 00H 00H FFH 0 75B808 MOV .IP,#08H 00H 00H FFH 0 0068: 0119H .IE,#88H 0 011CH 75A888 MOV 00H 00H FFH 0076: 00H FFH 011FH D28E SETB .TR1 00H 0 0084: .ENDSTART AJMP .LOOP 00H 00H FFH 0 0088: 0121H 2130 .LOOP 0096: 0130H 2401 ADD A,#01H 00H 00H FFH 0

In the display, the number at the left is the frame number; the buffer holds 1000 (decimal) frames. There are four frames for each cycle; all these instructions are either one or two cycles. The columns marked LOC, OBJ, and INSTRUCTION are the opcode address, hexadecimal value, and mnemonic disassembly of each instruction. P1, P2, and P0 are the ports. TOVF is the trace buffer overflow flag (0 for the first 1000 frames, 1 thereafter).

This example shows the effect of the FROM and TILL clauses in the GO command. The clause FROM .START caused emulation to begin at 0100H. The clause TILL .LOOP caused emulation to break after executing the instruction at 0130H. Since that's all we emulated, that's all we traced.

Another way to keep trace from overflowing (and losing the first instructions emulated) is to use a "trace trigger":

\*TR=AFTER 0

\*

\*TR TR=AFTER QR0 QR0 = LOCATION IS 0000H QR1 = RESET Executing address 0 turns trace on for 1000 frames. Display the trace register. The trigger mode uses one of the two qualifier registers.

Now we'll emulate for one millisecond, using TILL .ENDLOOP as the breakpoint:

;Turn off the timer.

\*RESET CHIP \*GO FROM 0 TILL .ENDLOOP EMULATION BEGUN EMULATION TERMINATED, PC=.LOOP

Let's see the most recent 25 instructions in the buffer:

\*NEWEST

(This command really isn't necessary since the "display pointer" is already at NEWEST, the most recent instruction, after emulation breaks.)

| *PRINT - | -25     |           |         |                 |     |     |      |      |
|----------|---------|-----------|---------|-----------------|-----|-----|------|------|
| FRAME    | LOC     | OBJ       | INSTRU  | JCTION          | P1  | P2  | P0   | TOVF |
| 0843:    | 0132H   | F5A0      | MOV     | .P2,A           | 48H | 0CH | FFH  | 0    |
| 0847:    | 0134H   | 50FA      | JNC     | .LOOP           | 48H | 0CH | FFH  | 0    |
| WARN C   | C:UNEX  | PECTED    | TRACE   |                 |     |     |      |      |
| .LOOP    |         |           |         |                 |     |     |      |      |
| 0855:    | 0130H   | 2424      | ADD     | A,#24H          | 48H | 0DH | FFH  | 0    |
| 0863:    | 001BH   | 2140      | AJMP    | .TIMOUT         | 48H | 0DH | FFH  | 0    |
| .TIMOUT  | -       |           |         |                 |     |     |      |      |
| 0871:    | 0140H   | C28E      | CLR     | .TR1            | 48H | 0DH | FFH  | 0    |
| 0875:    | 0142H   | CODO      | PUSH    | .PSW            | 48H | 0DH | FFH  | 0    |
| 0883:    | 0144H   | 8890      | MOV     | .P1,R0          | 48H | 0DH | FFH  | 0    |
| 0891:    | 0146H   | 08        | INC     | R0              | 48H | 0DH | FFH  | 0    |
| 0895:    | 0147H   | B85B02    | CJNE    | R0,#5BH,.MIDOUT | 49H | 0DH | FFH  | 0    |
| .MIDOU   | Г       |           |         |                 |     |     |      |      |
| 0903:    | 014CH   | DODO      | POP     | .PSW            | 49H | 0DH | FFH  | 0    |
| 0911:    | 014EH   | D28E      | SETB    | .TR1            | 49H | 0DH | FFH  | 0    |
| .ENDOU   | Т       |           |         |                 |     |     | 1.00 | 1.55 |
| 0915:    | 0150H   | 32        | RETI    |                 | 49H | 0DH | FFH  | 0    |
| .LOOP    |         |           |         |                 |     |     | 1.5  |      |
| 0923:    | 0130H   | 2401      | ADD     | A,#01H          | 49H | 0DH | FFH  | 0    |
| 0927:    | 0132H   | F5A0      | MOV     | .P2,A           | 49H | 0DH | FFH  | 0    |
| (Display | continu | es on nex | t page) |                 |     |     |      |      |
|          |         |           |         |                 |     |     |      |      |

| 0931:  | 0134H  | 50FA   | JNC   | .LOOP           | 49H | 0DH | FFH | 0 |
|--------|--------|--------|-------|-----------------|-----|-----|-----|---|
| WARN C | C:UNEX | PECTED | TRACE |                 |     |     |     |   |
| LOOP   |        |        |       |                 |     |     |     |   |
| 0939:  | 0130H  | 2424   | ADD   | A,#24H          | 49H | 0EH | FFH | 0 |
| 0947:  | 001BH  | 2140   | AJMP  | .TIMOUT         | 49H | 0EH | FFH | 0 |
| .TIMOU | Г      |        |       |                 |     |     |     |   |
| 0955:  | 0140H  | C28E   | CLR   | .TR1            | 49H | 0EH | FFH | 0 |
| 0959:  | 0142H  | C0D0   | PUSH  | .PSW            | 49H | 0EH | FFH | 0 |
| 0967:  | 0144H  | 8890   | MOV   | .P1,R0          | 49H | 0EH | FFH | 0 |
| 0975:  | 0146H  | 08     | INC   | RO              | 49H | 0EH | FFH | 0 |
| 0979:  | 0147H  | B85B02 | CJNE  | R0,#5BH,.MIDOUT | 4AH | 0EH | FFH | 0 |
| .MIDOU | Г      |        |       |                 |     |     |     |   |
| 0987:  | 014CH  | D0D0   | POP   | .PSW            | 4AH | 0EH | FFH | 0 |
| 0995:  | 014EH  | D28E   | SETB  | .TR1            | 4AH | 0EH | FFH | 0 |
| .ENDOU | Т      |        |       |                 |     |     |     |   |
| 0999:  | 0150H  | 32     | RETI  |                 | 4AH | 0EH | FFH | 0 |
|        |        |        |       |                 |     |     |     |   |

#### NOTE

The warning messages have no effect on the command operation. See "Frame Mode Trace Displays" in chapter 6 of the *Operating Instructions* for an explanation.

Now let's see if the first instruction (at address 0) is still in the buffer:

\*OLDEST \*P 1 INSTRUCTION FRAME LOC OBJ P1 P2 P0 TOVF .START 0007H 0100H E4 CLR A 00H 00H FFH 0 \*

But it is not. The reason is that we were using a qualifier register match to trigger trace on, and the match turns trace on starting with the next frame *after* the one that matched. Since we lost this first frame of the instruction at 0, the instruction is not displayed in the INSTRUCTION mode. Note that the first instruction in the buffer starts at frame number 7, not frame 0.

Let's try another trigger mode, this time to turn trace off at a point of interest, and retain the 1000 frames prior to that point. First, however, we'd better turn off the timer:

\*RESET CHIP

;Turn off timer.

Here's the trigger mode:

\*TR = TILL .ENDOUT \* \*TR TR=TILL QR0 QR0 = LOCATION IS 0150H QR1 = RESET \* \* \*GO FROM 0

EMULATION BEGUN EMULATION TERMINATED, PC=.LOOP ;Halt trace at the end of the ;first interrupt.

;The system will remember our ;breakpoint, .ENDLOOP.

| IC | E-5 | 1 |
|----|-----|---|
|    |     |   |

| *                                                   |                 |             |                |                  |           |             |           |                        |
|-----------------------------------------------------|-----------------|-------------|----------------|------------------|-----------|-------------|-----------|------------------------|
| 'GR ;Here it is, just as a reminder.<br>GR=TILL BR0 |                 |             |                |                  |           |             |           |                        |
| BR0 = L0<br>BR1 = RI                                | DCATION<br>ESET | N IS 0138   | Н              |                  |           |             |           |                        |
| *                                                   |                 |             |                |                  |           |             |           |                        |
| *P ALL                                              |                 |             |                |                  |           |             |           |                        |
| FRAME<br>0000:                                      | LOC<br>0000H    | OBJ<br>2100 | INSTRL<br>AJMP | ICTION<br>.START | P1<br>FFH | P2<br>FFH   | P0<br>FFH | TOVF<br>0              |
| .51AR1                                              | 010011          |             |                | •                |           |             |           |                        |
| 0008:                                               | HUUTU           | E4          | OLR            | A                | FFH       | FFH         | FFH       | 0                      |
| 0012:                                               | 0101H           | 03          | CLR            |                  | FFH       | FFH         | FFH       | 0                      |
| 0016:                                               | 0102H           | 900000      | MOV            | DPTR,#0000H      | FFH       | FFH         | FFH       | 0                      |
| 0024:                                               | 0105H           | 759000      | MOV            | .P1,#00H         | FFH       | FFH         | FFH       | 0                      |
| 0032:                                               | 0108H           | 75A000      | MOV            | .P2,#00H         | FFH       | FFH         | FFH       | 0                      |
| 0040:                                               | 010BH           | 7841        | MOV            | R0,#41H          | 00H       | FFH         | FFH       | 0                      |
| 0044:                                               | 010DH           | 758920      | MOV            | .TMOD,#20H       | 00H       | 00H         | FFH       | 0                      |
| 0052:                                               | 0110H           | 758800      | MOV            | .TCON,#00H       | 00H       | 00H         | FFH       | 0                      |
| 0060:                                               | 0113H           | 758BF4      | MOV            | .TL1,F4H         | 00H       | 00H         | FFH       | 0                      |
| 0068:                                               | 0116H           | 758DF4      | MOV            | .TH1,#F4H        | 00H       | 00H         | FFH       | 0                      |
| 0076:                                               | 0119H           | 75B808      | MOV            | .IP,#08H         | 00H       | 00H         | FFH       | 0                      |
| 0084:                                               | 011CH           | 75A888      | MOV            | .IE,#88H         | 00H       | 00H         | FFH       | 0                      |
| 0092:                                               | 011FH           | D28E        | SETB           | .TR1             | 00H       | 00H         | FFH       | 0                      |
| .ENDSTA                                             | RT              |             |                |                  |           |             |           |                        |
| 0096:                                               | 0121H           | 2130        | AJMP           | .LOOP            | 00H       | 00H         | FFH       | 0                      |
| LOOP.                                               |                 |             |                |                  |           |             |           |                        |
| 0104:                                               | 0130H           | 2401        | ADD            | A,#01H           | 00H       | 00H         | FFH       | 0                      |
| 0108:                                               | 0132H           | F5A0        | MOV            | .P2,A            | 00H       | 00H         | FFH       | 0                      |
| 0112:                                               | 0134H           | 50FA        | JNC            | .LOOP            | 00H       | 00H         | FFH       | 0                      |
| LOOP.                                               |                 |             |                |                  |           |             |           |                        |
| 0120:                                               | 0130H           | 2401        | ADD            | A,#01H           | 00H       | 01H         | FFH       | 0                      |
| 0124:                                               | 0132H           | F5A0        | MOV            | .P2,A            | 00H       | 01H         | FFH       | 0                      |
| 0128:                                               | 0134H           | 50FA        | JNC            | .LOOP            | 00H       | 01H         | FFH       | 0                      |
| LOOP.                                               |                 |             |                |                  |           |             |           |                        |
| 0136:                                               | 0130H           | 2401        | ADD            | A,#01H           | 00H       | 02H         | FFH       | 0                      |
| 0140:                                               | 0132H           | F5A0        | MOV            | .P2,A            | 00H       | 02H         | FFH       | 0                      |
| 0144:                                               | 0134H           | 50FA        | JNC            | .LOOP            | 00H       | 02H         | FFH       | 0                      |
| WARN C                                              | C:UNEX          | PECTED      | TRACE          |                  |           |             |           |                        |
| LOOP                                                |                 |             |                |                  |           |             |           |                        |
| 0152:                                               | 0130H           | 2424        | ADD            | A,#24H           | 00H       | 03H         | FFH       | 0                      |
| 0160:                                               | 001BH           | 2140        | AJMP           | .TIMOUT          | 00H       | 03H         | FFH       | 0                      |
| TIMOUT.                                             |                 |             |                |                  |           |             |           |                        |
| 0168:                                               | 0140H           | C28E        | CLR            | .TR1             | 00H       | 03H         | FFH       | 0                      |
| 0172:                                               | 0142H           | CODO        | PUSH           | .PSW             | 00H       | 03H         | FFH       | 0                      |
| 0180:                                               | 0144H           | 8890        | MOV            | .P1,R0           | 00H       | 03H         | FFH       | 0                      |
| 0188:                                               | 0146H           | 08          | INC            | RO               | 00H       | 03H         | FFH       | 0                      |
| 0192:                                               | 0147H           | B85B02      | CJNE           | R0,#5BH,.MIDOUT  | 41H       | 03H         | FFH       | 0                      |
| .MIDOUT                                             |                 |             |                |                  |           |             |           |                        |
| 0200:                                               | 014CH           | DODO        | POP            | .PSW             | 41H       | 03H         | FFH       | 0                      |
| 0208:                                               | 014EH           | D28E        | SETB           | .TR1             | 41H       | 03H         | FFH       | 0                      |
| ENDOUT                                              | Г               |             |                |                  |           |             |           |                        |
| 0212:<br>*                                          | 0150H           | 32          | RETI           |                  | 41H       | 03H         | FFH       | 0                      |
| *INT                                                |                 |             |                |                  |           |             |           |                        |
|                                                     | EA              | SI          | NT TI          | MER1 FXTI1       | TIN       | <b>JERO</b> | FY        | TIO                    |
| IIP0                                                |                 | 51          | 0              | 0 0              | TIN       | 0           |           | )                      |
| IIP1                                                |                 |             | 0              | 0 0              |           | 0           | (         | 2                      |
| IE                                                  | 1               | 2010/00/00  | 0              | 1 0              |           | 0           |           | 5                      |
| IP                                                  | 1.01            |             | 0              | 1 0              |           | 0           |           | 5                      |
|                                                     |                 |             |                |                  |           |             |           | 10 million 100 million |

19

Do you have time for just one more trace magnification technique? This one allows the buffer to overflow, but it maximizes the number of instructions in the buffer. An instruction is displayed in INSTRUCTION mode if its first (LOC) frame is in the buffer. To maximize the number of LOC frames, the command is:

\*TR = VALUE IS XXH \*TR TR=QR0 QR0 = VALUE IS XXXXXXXXX QR1 = RESET :Turn off timer. \*RESET CHIP \*GO FROM 0 EMULATION BEGUN EMULATION TERMINATED, PC=.LOOP \*PRINT -10 P1 P2 P0 TOVF OBJ INSTRUCTION FRAME LOC .TIMOUT C28E .TR1 00H FFH CLR 56H 1 0140H 0978: .PSW 56H 00H FFH PUSH 1 0979: 0142H CODO MOV .P1,R0 00H FFH 0144H 8890 56H 1 0982: INC RO 56H 00H FFH 1 0985: 0146H 08 0147H B85B02 CJNE R0,#5BH,.MIDOUT 57H 00H FFH 1 0986: .MIDOUT .PSW 00H FFH 014CH D0D0 POP 57H 1 0989: 00H FFH 0992: 014EH D28E SETB .TR1 57H 1 .ENDOUT RETI 57H 00H FFH 1 0993: 0150H 32 C3 00H 0137H CLR С 57H FFH 1 0996: .ENDLOOP 00H 1 80F6 SJMP .LOOP 57H FFH 0997: 0138H Let's see that in FRAME mode: **\*TRACE = FRAMES** \*PRINT -10 INSTRUCTION P1 P2 P0 TOVF FRAME TYPE ADDR DATA 0990: VLO 014DH 57H 00H FFH 1 VLO 014DH 57H 00H FFH 1 0991: LOC 014EH (D2H) (SETB 57H 00H FFH 0992: 1 - -) .ENDOUT 57H 00H FFH LOC 0150H (32H) (RETI) 1 0993: 57H 00H FFH 0994: VLO 0151H 1 VLO 0151H 57H 00H FFH 1 0995: (CLR LOC 0137H (C3H) C) 57H 00H FFH 1 0996: .ENDLOOP 57H 00H FFH LOC 0138H (80H) (SJMP - - -1 0997: 00H FFH 57H 0998: VLO 0139H 1 57H 00H FFH

(In the column labeled "TYPE", LOC and OPC frames are the opcode address and the opcode byte, respectively, and VLO and VAL frames are the operand address and operand values, respectively.)

1

Each instruction occupies a maximum of three frames, compared to a maximum of eight without this control. The buffer thus can contain between 300 and 1,000 instructions.

VLO

0999:

013AH

To return to INSTRUCTION mode of display, type:

#### **\*TRACE=INSTRUCTION**

In addition to real-time emulation (GO), you can execute your program one instruction at a time, breaking between each instruction. Let's get back to the beginning of the program:

\*RESET CHIP \* \*PC PC=0000H

Now, to execute one instruction, type:

\*STEP EMULATION BEGUN EMULATION TERMINATED, PC=.START \*

Here are some of the results of this emulation:

| PRINT                 | -1                 |            |           |               |               |           |                 |           |           |           |           |
|-----------------------|--------------------|------------|-----------|---------------|---------------|-----------|-----------------|-----------|-----------|-----------|-----------|
| RAME                  | LOC<br>0000ł       | OE<br>H 21 | 3J<br>00  | INSTR<br>AJMP | UCTIO<br>.STA | ON<br>ART |                 | P1<br>FFH | P2<br>FFH | P0<br>FFH | TOVF<br>0 |
| SECON<br>MICR         |                    | ONDS       |           |               |               |           |                 |           |           |           |           |
| *REGIS<br>PC<br>0100H | TERS<br>ACC<br>00H | В<br>00Н   | SP<br>07H | DPTR<br>0000H | R0<br>00H     | R1<br>C8H | PSW<br>00000000 | (         |           |           |           |

Trace is always collected during single step (you can't turn it on and off); the emulation timer (SECONDS) is inoperative. The REGISTERS display shows every register still reset except the program counter, since the instruction did not affect these registers.

We'll present more examples of STEP in the next session. This is the end of session two:

\*EXIT

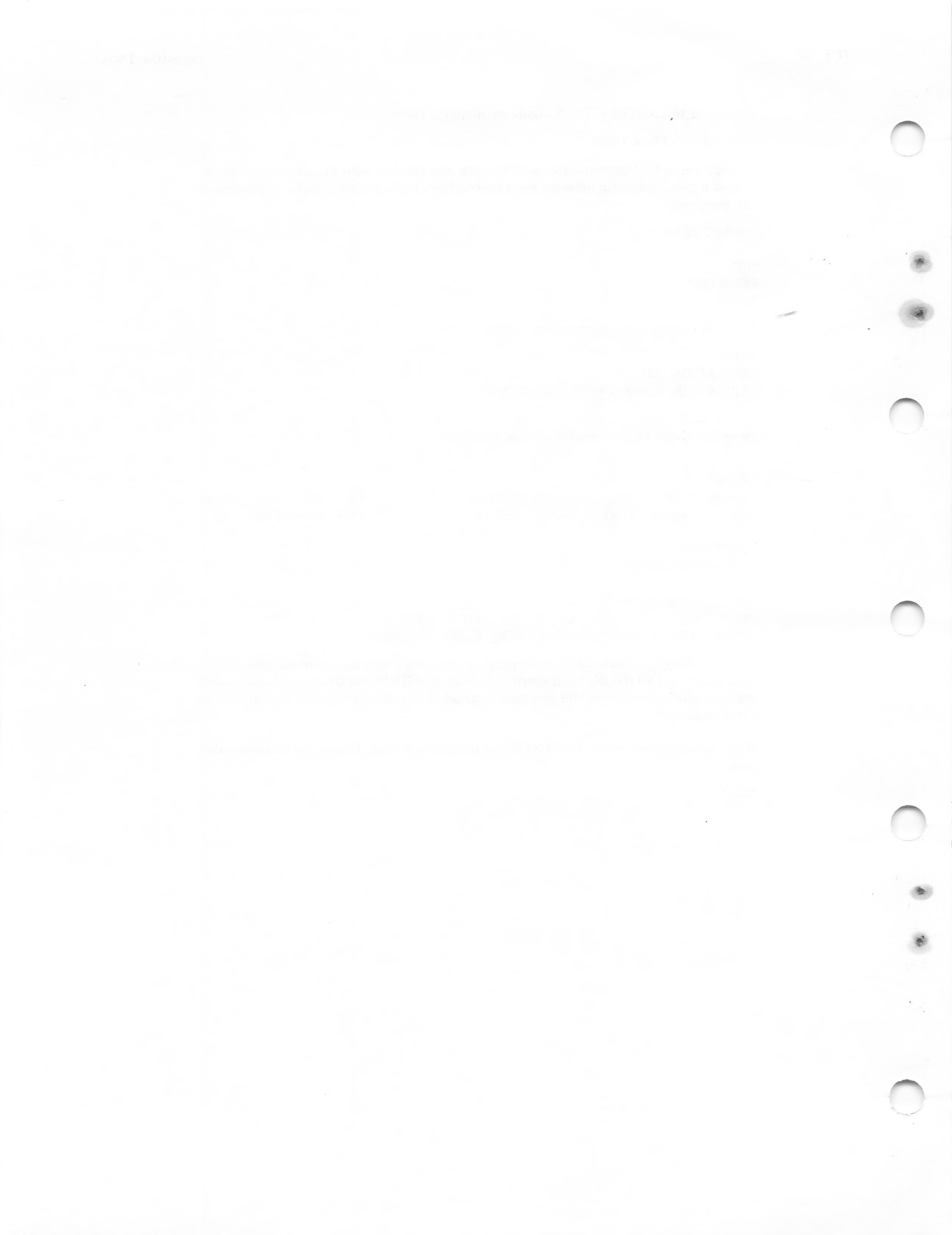

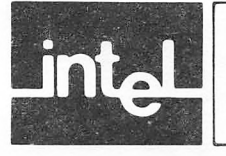

In session three you will learn how to create compound commands and macro command blocks to assist in program development and to automate system testing.

#### NOTE

Errors used in compound commands and macro definitions can be corrected by using the BACKSPACE key as described in the Introduction to this manual, *but only* until the RETURN key for a given line has been pressed. After a line has been terminated, you cannot correct any errors in that line. A macro definition can be saved on a file, as described in session four, and edited off-line. During session three, however, if you find an error in a previous line while you are within a compound command or macro definition, you should press the ESC key to abort the command entry and start over.

To begin, invoke the emulator as before:

>:F1:ICE51 ISIS-II ICE-51 Vn.n FOR COMMAND ENTRY ASSISTANCE, TYPE HELP

\*LIST :F1:NOV19A.LOG

\*LOAD :F1:DEMO.HEX

;Load sample program

;Record the session, if desired.

To introduce the concept of compound commands, enter the following command sequence:

\*STEP EMULATION BEGUN EMULATION TERMINATED, PC=.START \*PRINT -1 FRAME LOC OBJ INSTRUCTION P1 P2 PO TOVE FFH FFH 0000: 0000H 2100 AJMP .START FFH 0 \*REGISTERS PC ACC SP DPTR PSW B R0 R1 0100H 00H 00H 07H 0000H 51H DOH 0000000Y

This sequence of STEP, PRINT, REGISTERS can be repeated indefinitely by entering the following compound command:

\*REPEAT

.\*STEP .\*PRINT -1 .\*REGISTERS ;REPEAT starts the compound command sequence.

;The period (.) before the prompt ;shows that we are within the compound ;command. End each inner line with a RETURN.

;END terminates the block and starts execution.

.\*END

EMULATION BEGUN EMULATION TERMINATED, PC=.START+0001H

(Display continues on next page)

FRAME LOC OBJ INSTRUCTION P1 P2 P0 TOVF .START 0008: 0100H E4 CLR Α FFH FFH FFH 0 SP DPTR PC ACC B R0 **R1** PSW 00H 07H 0000H 51H 00H 0101H 00H 0000000Y EMULATION BEGUN EMULATION TERMINATED, PC=.START+0002H FRAME LOC OBJ INSTRUCTION P1 P2 TOVF P0 0012: 0101H C3 CLR С FFH FFH FFH 0 PC ACC B DPTR PSW SP R0 **R1** 0102H 00H 00H 07H 0000H 51H 00H 0000000Y EMULATION BEGUN EMULATION TERMINATED, PC=.START+0005H FRAME LOC OBJ INSTRUCTION P1 P2 P0 TOVF 0016: 0102H 900000 MOV DPTR,#0000H FFH FFH FFH 0 PC ACC B SP DPTR R0 R1 PSW 0105H 00H 00H 07H 0000H 51H 00H 0000000Y EMULATION BEGUN EMULATION TERMINATED, PC=.START+0008H FRAME LOC OBJ INSTRUCTION P1 P2 P0 TOVE 0024: 0105H 759000 MOV .P.#00H FFH FFH FFH 0 ACC B SP DPTR R0 PC R1 PSW 0108H 00H 00H 07H 0000H 51H 00H 0000000Y EMULATION BEGUN EMULATION TERMINATED, PC=.START+000BH FRAME LOC OBJ INSTRUCTION P1 P2 P0 TOVE 0032: 0108H 75A000 MOV .P2.#00H 00H FFH FFH 0 PC ACC B SP DPTR R0 **R1** PSW 010BH 00H 00H 07H 0000H 51H 00H 0000000Y EMULATION BEGUN EMULATION TERMINATED, PC=.START+000DH FRAME LOC OBJ INSTRUCTION P1 P2 TOVF P0 0040: 010BH 7841 MOV R0,#41H 00H 00H FFH 0 ACC B DPTR PC SP RO R1 PSW 010DH 00H 00H 07H 0000H 41H 00H 0000000Y EMULATION BEGUN EMULATION TERMINATED, PC=.START+0010H FRAME LOC OBJ INSTRUCTION P1 P2 P0 TOVF 010DH 758920 MOV 0044: .TMOD,#20H 00H 00H FFH 0 PC ACC B SP DPTR R0 **R1** PSW PROCESSING ABORTED

Because this repeat loop does not terminate automatically, we press the ESC key to abort processing.

To make the loop terminate on condition, we can use an UNTIL clause:

\*RESET CHIP \*REPEAT ;Start of command block. .\*STEP ;Execute one instruction. .\*UNTIL PC = .TIMOUT ;Check the program counter. .\*END ;End of loop. EMULATION BEGUN EMULATION TERMINATED, PC=.START EMULATION BEGUN EMULATION TERMINATED, PC=.START+0001H EMULATION BEGUN EMULATION TERMINATED, PC=.START+0002H EMULATION BEGUN

#### **ICE-51**

EMULATION TERMINATED, PC=.START+0005H EMULATION BEGUN EMULATION TERMINATED, PC=.START+0008H EMULATION BEGUN EMULATION TERMINATED, PC=.START+000BH EMULATION BEGUN EMULATION TERMINATED, PC=.START+000DH EMULATION BEGUN EMULATION TERMINATED, PC=.START+0010H EMULATION BEGUN EMULATION TERMINATED, PC=.START+0013H EMULATION BEGUN EMULATION TERMINATED, PC=.START+0016H EMULATION BEGUN EMULATION TERMINATED, PC=.START+0019H EMULATION BEGUN EMULATION TERMINATED, PC=.START+001CH EMULATION BEGUN EMULATION TERMINATED, PC=.START+001FH EMULATION BEGUN EMULATION TERMINATED, PC=.ENDSTART EMULATION BEGUN EMULATION TERMINATED, PC=.LOOP EMULATION BEGUN EMULATION TERMINATED, PC=.LOOP+0002H EMULATION BEGUN EMULATION TERMINATED, PC=.LOOP+0004H EMULATION BEGUN EMULATION TERMINATED, PC=.LOOP EMULATION BEGUN EMULATION TERMINATED, PC=.LOOP+0002H EMULATION BEGUN EMULATION TERMINATED, PC=001BH EMULATION BEGUN EMULATION TERMINATED, PC=.TIMOUT

Another way to terminate a loop automatically is to use COUNT instead of REPEAT:

\*RESET CHIP

\*COUNT 5 ;Loop to execute five steps. \*STEP .\*END EMULATION BEGUN EMULATION TERMINATED, PC=.START EMULATION BEGUN EMULATION TERMINATED, PC=.START+0001H EMULATION BEGUN EMULATION TERMINATED, PC=.START+0002H EMULATION BEGUN EMULATION TERMINATED, PC=.START+0005H EMULATION BEGUN EMULATION BEGUN EMULATION TERMINATED, PC=.START+0008H

We'll see more of REPEAT and COUNT later in the session. A third kind of compound command, the IF command, produces conditional execution of commands. To show how the IF command works, we'll introduce another new command, the WRITE command: \*WRITE 'HOW ABOUT THAT?' HOW ABOUT THAT?

WRITE allows you to create console displays. Now for the IF command:

\*IF PC > 0 THEN .\*WRITE 'I AM SOMEWHERE' .\*ELSE .\*WRITE 'I AM NOWHERE' .\*END I AM SOMEWHERE

Instead of "PC > 0" you can use any expression. When the expression after IF is "true" (i.e., when the result has a 1 in the least significant bit), the commands after the IF are executed. When the IF expression is "false", the commands after the ELSE are executed instead.

REPEAT, COUNT, and IF are the basic compound commands. Now we are ready to create some command macros and "automate" some of our debugging tasks. Here's the first one:

| *DEFINE :S1 | ;This macro is named :S1.             |
|-------------|---------------------------------------|
| .*REPEAT    | ;The period shows we are "within" the |
| .*STEP      | ;macro.                               |
| .*PRINT -1  |                                       |
| .*REGISTERS |                                       |
| .*END       | ;END terminates the REPEAT loop.      |
| .*EM        | ;EM terminates the macro definition.  |
| *           |                                       |

Note that the macro does not begin to execute immediately. To have the macro execute, we must call it by name. Let's use it to look at the beginning of the TIMOUT routine:

\*RESET CHIP \*GO FROM .START TILL .TIMER1 EMULATION BEGUN EMULATION TERMINATED, PC=.TIMOUT \*:S1 ;This is the macro call. EMULATION BEGUN EMULATION TERMINATED, PC=.TIMOUT+0002H FRAME LOC OBJ INSTRUCTION P1 P2 PO TOVF .TIMOUT .TR1 0160: 0140H C28E CLR 00H 03H FFH 0 PC ACC B SP DPTR PSW RO **R1** 00H 09H 0142H 03H 0000H 41H A1H 0000000Y EMULATION BEGUN EMULATION TERMINATED, PC=.TIMOUT+0004H FRAME LOC OBJ INSTRUCTION P1 P2 P0 TOVF 0164: 0142H CODO PUSH .PSW FFH 00H 03H 0 PC ACC B SP DPTR R0 **R1** PSW 0144H 03H 00H 0AH 0000H 41H A1H 0000000Y EMULATION BEGUN EMULATION TERMINATED, PC=.TIMOUT+0006H FRAME LOC OBJ INSTRUCTION P1 P2 P0 TOVF 0172: 0144H 8890 MOV .P1,R0 00H 03H FFH 0

PC ACC В SP DPTR R0 **R1** PSW 0146H 03H 00H 0AH 0000H 41H A1H 00000000Y EMULATION BEGUN EMULATION TERMINATED, PC=.TIMOUT+0007H FRAME LOC OBJ INSTRUCTION P1 P2 P0 TOVF 0180: 0146H 08 INC R0 03H FFH 41H 0 PC ACC В SP DPTR RO R1 PSW 00H 0AH 0000H 42H A1H 0147H 03H 00000000Y EMULATION BEGUN EMULATION TERMINATED, PC=.MIDOUT OBJ FRAME LOC INSTRUCTION PROCESSING ABORTED When we call the :STEP macro, the sequence of STEP, PRINT, REGISTERS begins to repeat indefinitely. We press ESC to halt the loop. Here's another macro; this one is based on the COUNT command: \*DEF :S5 ;This macro is named :S5 .\*COUNT 5 ;Begins COUNT loop (five times). .\*STEP ;Execute one instruction. .\*REGISTERS ;Display registers after each one. .\*END ;END of the COUNT loop. :Display five instructions from trace. .\*PRINT -5 ;EM ends the macro definition. .\*EM Let's look at TIMOUT again: \*RESET CHIP \*GO FROM .START TILL .TIMER1 EMULATION BEGUN EMULATION TERMINATED, PC=.TIMOUT \*:S10 EMULATION BEGUN EMULATION TERMINATED, PC=.TIMEOUT+0002H ACC B SP DPTR R0 **PSW** PC R1 0142H 03H 00H 09H 0000H 41H A1H 0000000Y EMULATION BEGUN EMULATION TERMINATED, PC=.TIMOUT+0004H ACC B SP DPTR R0 PC R1 PSW 0144H 03H 00H 0AH 0000H 41H A1H 0000000Y EMULATION BEGUN EMULATION TERMINATED, PC=.TIMOUT+0006H ACC В SP DPTR R0 PC **R1 PSW** 0146H 03H 00H 0AH 0000H 41H A1H 0000000Y EMULATION BEGUN EMULATION TERMINATED, PC=.TIMOUT+0007H ACC SP DPTR R0 PC В **R1** PSW 0147H 03H 00H 0AH 0000H 42H A1H 0000000Y EMULATION BEGUN EMULATION TERMINATED, PC=.MIDOUT PC ACC B SP DPTR R0 **R1** PSW 014CH 03H 00H 0AH 0000H 42H A1H 1000000Y FRAME LOC OBJ INSTRUCTION P2 P0 TOVF P1 .TIMOUT 0140H C28E CLR 0160: .TR1 00H 03H FFH 0 PUSH 0164: 0142H CODO .PSW 00H 03H FFH 0 0172: 0144H 8890 MOV .P1,R0 00H 03H FFH 0 INC R0 0180: 0146H 80 41H 03H FFH 0 0184: 0147H B85B02 CJNE R0,#5BH,.MIDOUT 41H 03H FFH 0

27

Macro :S5 works all right, but suppose we want to execute some number of steps other than five? Rather than creating a separate macro for each desired number of steps, the next macro uses a parameter in the definition so that we can change the number each time we call the macro:

\*DEFINE :S :This macro is named :S. .\*COUNT %0 :"%0" is the parameter. .\*WRITE ' ' ;WRITE a blank (puts a blank line in the .\*STEP ;display.) .\*WRITE ' ' .\*REGISTERS .\*END ;END terminates the COUNT loop. .\*WRITE ' ' .\*PRINT -%0 ;PRINT the same number that we ;COUNT. ;EM terminates the macro definition.

.\*EM

In order to see more clearly how the parameter operates, we turn on the display of the macro "expansion":

\*ENABLE EXPANSION

One more time, let's look at TIMOUT:

\*RESET CHIP \*GO FROM .START TILL .TIMER1 EMULATION BEGUN EMULATION TERMINATED, PC=.TIMOUT \*:S 6 ;We call the macro with parameter = 6. .\*COUNT 6 The 6 is substituted wherever "%0" ..\*WRITE ' ' ;appears in the definition. ..\*STEP The periods show that we're within ..\*WRITE ' ' ;two blocks (COUNT inside a macro ..\*REGISTERS :definition). ..\*END ;END of count loop. .\*WRITE ' ' .\*PRINT -6 ;Parameter 6 goes here too. .\*EM ;End of macro expansion, execution ;begins.

EMULATION BEGUN EMULATION TERMINATED, PC=.TIMOUT+0002H

PC ACC B SP DPTR R0 **R1** PSW 0142H 03H 00H 09H 0000H 41H 00H 0000000Y

EMULATION BEGUN EMULATION TERMINATED, PC=.TIMOUT+0004H

PC ACC В SP DPTR R0 **R1 PSW** 0144H 03H 00H 0AH 0000H 41H 00H 0000000Y

EMULATION BEGUN EMULATION TERMINATED, PC=.TIMOUT+0006H

PC ACC B SP DPTR R0 R1 **PSW** 0146H 03H 00H 0AH 0000H 41H 00H 0000000Y

EMULATION BEGUN EMULATION TERMINATED, PC=.TIMOUT+0007H

PC SP ACC В DPTR RO **R1** PSW 0147H 03H 00H 0AH 0000H 42H 00H 0000000Y (Display continues on next page.)

EMULATION BEGUN EMULATION TERMINATED, PC=.MIDOUT

 PC
 ACC
 B
 SP
 DPTR
 R0
 R1
 PSW

 014CH
 03H
 00H
 0AH
 0000H
 42H
 00H
 10000000Y

EMULATION BEGUN EMULATION TERMINATED, PC=.MIDOUT+0002H

 PC
 ACC
 B
 SP
 DPTR
 R0
 R1
 PSW

 014EH
 03H
 00H
 09H
 0000H
 42H
 00H
 000000000

| FRAME  | LOC   | OBJ    | INSTRU | JCTION          | P1  | P2  | P0  | TOVF |
|--------|-------|--------|--------|-----------------|-----|-----|-----|------|
| TIMOUT |       |        |        |                 |     |     |     |      |
| 0160:  | 0140H | C28E   | CLR    | .TR1            | 00H | 03H | FFH | 0    |
| 0164:  | 0142H | C0D0   | PUSH   | .PSW            | 00H | 03H | FFH | 0    |
| 0172:  | 0144H | 8890   | MOV    | .P1,R0          | 00H | 03H | FFH | 0    |
| 0180:  | 0146H | 08     | INC    | R0              | 41H | 03H | FFH | 0    |
| 0184:  | 0147H | B85B02 | CJNE   | R0,#5BH,.MIDOUT | 41H | 03H | FFH | 0    |
| MIDOUT |       |        |        |                 |     |     |     |      |
| 0192:  | 014CH | D0D0   | POP    | .PSW            | 41H | 03H | FFH | 0    |
| *      |       |        |        |                 |     |     |     |      |

With macro expansion displayed on the screen, we can see how the parameter "6" we gave in the macro call is substituted wherever we used "%0" in the macro definition. After the substitutions have been made, the resulting commands are executed. The only command we entered was "S 6", and the system does the rest. You can leave macro expansion enabled, or you can turn it off with:

\*DISABLE EXPANSION

To see the names of the macros we have defined so far, type:

\*DIR S1 S5 S

To review the definition of a macro (say, :S5), type:

\*MACRO :S5 DEFINE :S5 COUNT 5 STEP REGISTERS END PRINT -5 EM

To remove a macro definition, type:

\*REMOVE :S1

To remove all macro definitions, type:

\*REMOVE MACROS

These basic forms of macros are all we need to create our own "design aids" and diagnostic tests. Let's continue with a macro to initialize the emulator:

\*DEFINE :INIT .\*RESET CHIP .\*RESET ICE .\*REMOVE SYMBOLS .\*LOAD :F1:DEMO.HEX .\*DBYTE 0 TO 7FH = 0 .\*WRITE 'ALL SET & READY TO GO' .\*EM \* \*

Any time we want to start over, we can call :INIT.

This next macro uses a "trace reference" to locate a frame in the trace buffer that contains a value of interest to us. Here's how a trace reference to port P1 works. Suppose the buffer is at OLDEST, so that the PRINT command displays frame 0000:

| *STEP F                  | STEP FROM 0       |             |               |                  | ;Put one instruction in buffer. |           |           |           |           |  |
|--------------------------|-------------------|-------------|---------------|------------------|---------------------------------|-----------|-----------|-----------|-----------|--|
| *OLDES                   | Г                 |             |               |                  |                                 |           |           |           |           |  |
| *PRINT<br>FRAME<br>0000: | 1<br>LOC<br>0000H | OBJ<br>2100 | INSTR<br>AJMP | UCTION<br>.START |                                 | P1<br>FFH | P2<br>FFH | P0<br>FFH | TOVF<br>0 |  |

Now, to reference the value of P1 from this frame, we use a trace reference, FRAME P1. This reference is not a command, however, so we need to use EVALUATE to see the value:

Here's the macro to look through the buffer for a value we seek (such as P1 = 41H); the parameter %0 lets us specify what we're looking for each time we call the macro:

\*DEFINE :FIND .\*OLDEST .\*TRACE = FRAMES .\*COUNT BUFFERSIZE .\*MOVE 1 .\*IF FRAME %0 .\*PRINT 1 .\*ENDIF .\*UNTIL FRAME %0 .\*ENDCOUNT .\*TRACE = INSTRUCTIONS .\*EM

Before we run this macro, let's put something in the buffer:

\*TR = AFTER 0 \*GO FROM 0 TILL .ENDLOOP

EMULATION BEGUN EMULATION TERMINATED, PC=.LOOP

Now let's find the frame that records when P1 first equals 41H (the character 'A'):

| *:FIND F | °1 = 41⊦ | 1    |      |        |        |     |     |     |      |
|----------|----------|------|------|--------|--------|-----|-----|-----|------|
| FRAME    | TYPE     | ADDR | DATA | INSTRU | JCTION | P1  | P2  | P0  | TOVF |
| 0188:    | OPC      |      | 08H  | (INC   | R0)    | 41H | 03H | FFH | 0    |

(This macro takes several seconds to execute.)

Now we can combine these two macros to simulate an automated test. This final macro, :TEST, shows how one macro can call another.

| *DEFINE :TEST<br>.*:INIT<br>.*WRITE ' ' | ;Calls :INIT.       |
|-----------------------------------------|---------------------|
| .*TR = AFTER 0                          |                     |
| .*GO FROM 0 TILL .ENDLOOP               | ;Emulate and trace. |
| .*WRITE ' '                             |                     |
| .*:FIND P1=41H                          | ;Find 'A'.          |
| .*WRITE ' '                             |                     |
| .*:FIND P1=42H                          | ;Find 'B'.          |
| .*WRITE ' '                             |                     |
| .*WRITE 'END OF TEST'                   | ;That's the test.   |
| .*WRITE ' '                             |                     |
| .*EM                                    |                     |
|                                         |                     |

To see the names of the macros you have defined, type:

\*DIR INIT FIND TEST

\*

The earlier macros (:S1, :S5, and :S) were removed, so they are no longer in the table.

We are going to save these macro definitions in a file for use in the last session. Type:

PUT :F1:TEST.MAC MACROS

Instead of "TEST.MAC", you can use any filename you wish.

This is the end of session three.

\*EXIT

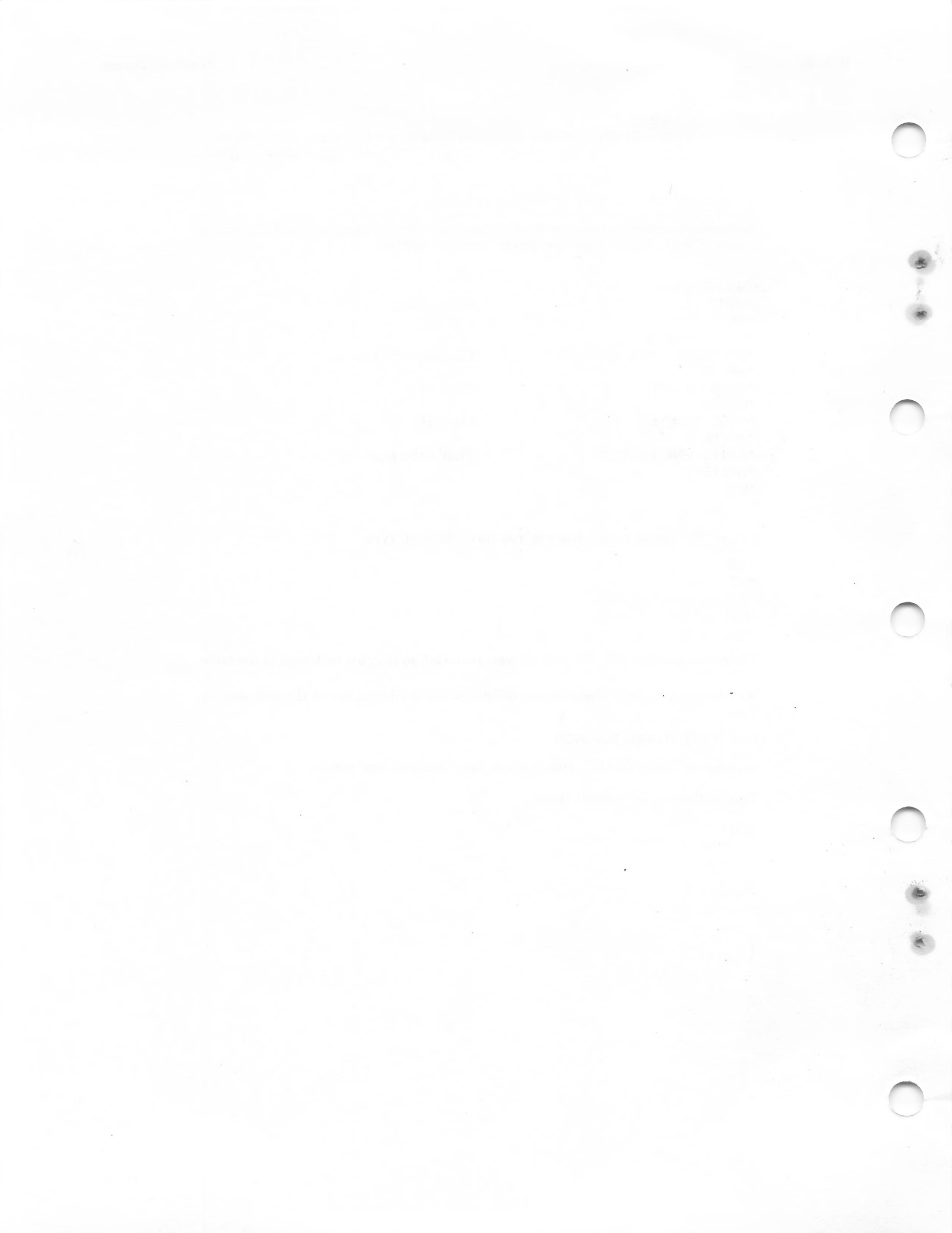

# **SESSION FOUR**

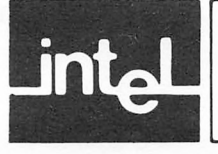

In session four you will learn how to include a file with macro definitions, and run the test created in session three. To begin, invoke the emulator as before:

>:F1:ICE51 ISIS-II ICE-51 Vn.n FOR COMMAND ENTRY ASSISTANCE, TYPE HELP

\*LIST :F1:NOV24A.LOG

;If desired to record the session.

First we read in the macro definitions from the file TEST.MAC that we created in session three.

\*INCLUDE :F1:TEST.MAC \*DEFINE :INIT .\*RESET CHIP .\*RESET ICE .\*REMOVE SYMBOLS .\*LOAD :F1:DEMO.HEX .\*DBYTE 0 TO 7FH = 0 .\*WRITE 'ALL SET & READY TO GO' .\*EM \*DEFINE :FIND .\*OLDEST .\*TRACE = FRAMES .\*COUNT BUFFERSIZE .\*MOVE 1 .\*IF FRAME %0 .\*PRINT 1 .\*ENDIF .\*UNTIL FRAME %0 .\*ENDCOUNT .\*TRACE = INSTRUCTIONS .\*EM \*DEFINE :TEST .\*:INIT .\*WRITE ' ' .\*TR = AFTER 0 .\*GO FROM 0 TILL .ENDLOOP .\*WRITE ' ' .\*:FIND P1=41H .\*WRITE ' ' .\*:FIND P1=42H .\*WRITE ' ' .\*WRITE 'END OF TEST' .\*WRITE ' ' .\*EM

;This is all you type. ;The system reads in ;the macro definitions.

#### **Session Three**

**ICE-51** 

Now we ready to run the test. Type:

\*:TEST ALL SET & READY TO GO

EMULATION BEGUN EMULATION TERMINATED, PC=.LOOP

| FRAME  | TYPE | ADDR | DATA | INSTRUCTION | P1  | P2  | P0  | TOVF |
|--------|------|------|------|-------------|-----|-----|-----|------|
| 0188:  | OPC  |      | 08H  | (INC R0)    | 41H | 03H | FFH | 0    |
| FRAME  | TYPE | ADDR | DATA | INSTRUCTION | P1  | P2  | P0  | TOVF |
| 0272:  | OPC  |      | 08H  | (INC R0)    | 42H | 04H | FFH | 0    |
| END OF | TEST |      |      |             |     |     |     |      |

With the "successful" run of our automated test, we conclude session four. You may calculate the character hold times for the tests, if you wish.

\*EXIT

We hope you have enjoyed getting started with the ICE-51 emulator.

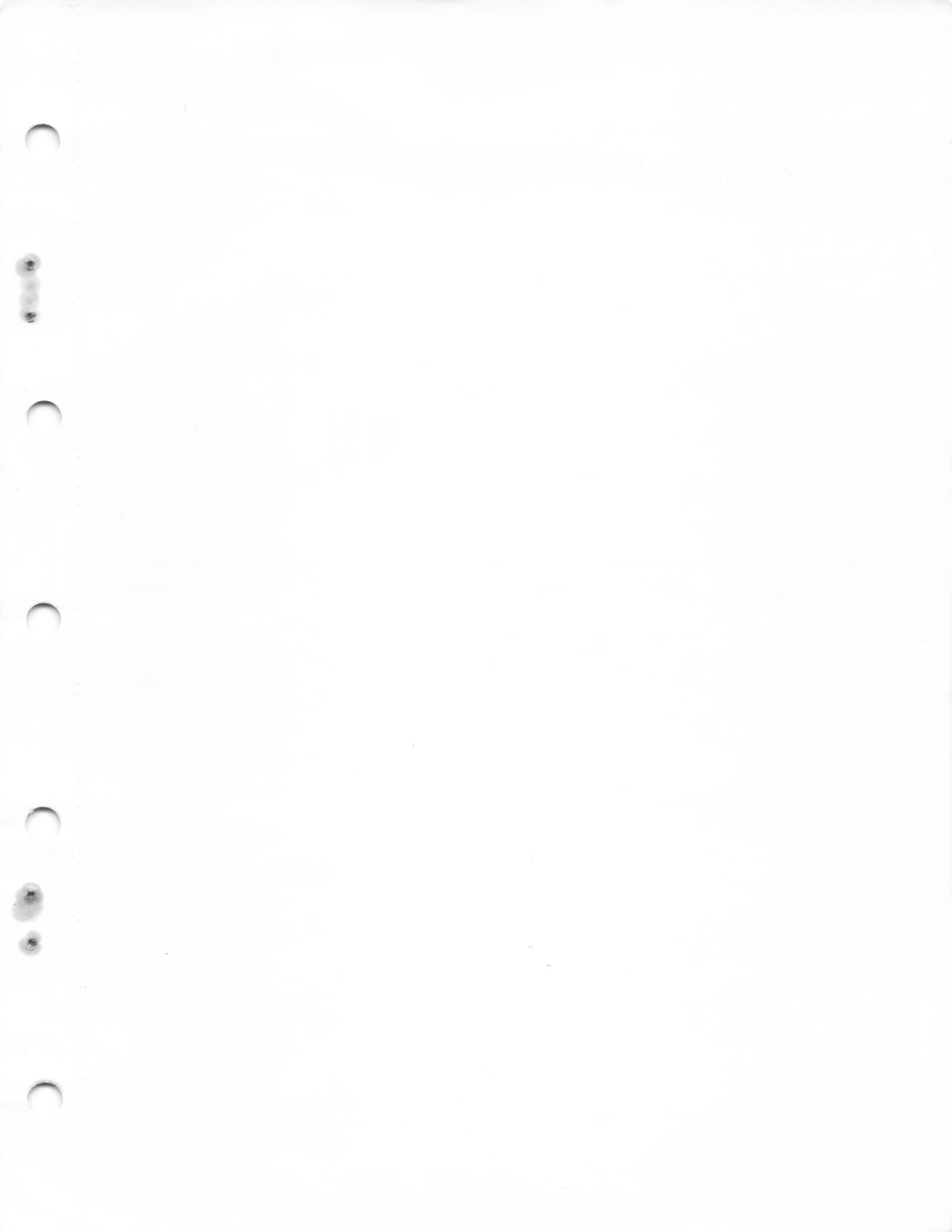

#### WE'D LIKE YOUR COMMENTS . . .

This document is one of a series describing Intel products. Your comments on the back of this form will help us produce better manuals. Each reply will be carefully reviewed by the responsible person. All comments and suggestions become the property of Intel Corporation.

NO POSTAGE NECESSARY IF MAILED IN THE UNITED STATES

#### **BUSINESS REPLY MAIL** FIRST CLASS PERMIT NO. 79 BEAVERTON, OR

POSTAGE WILL BE PAID BY ADDRESSEE

Intel Corporation 5200 N.E. Elam Young Parkway Hillsboro, Oregon 97123

M.C.S.O. Technical Publications

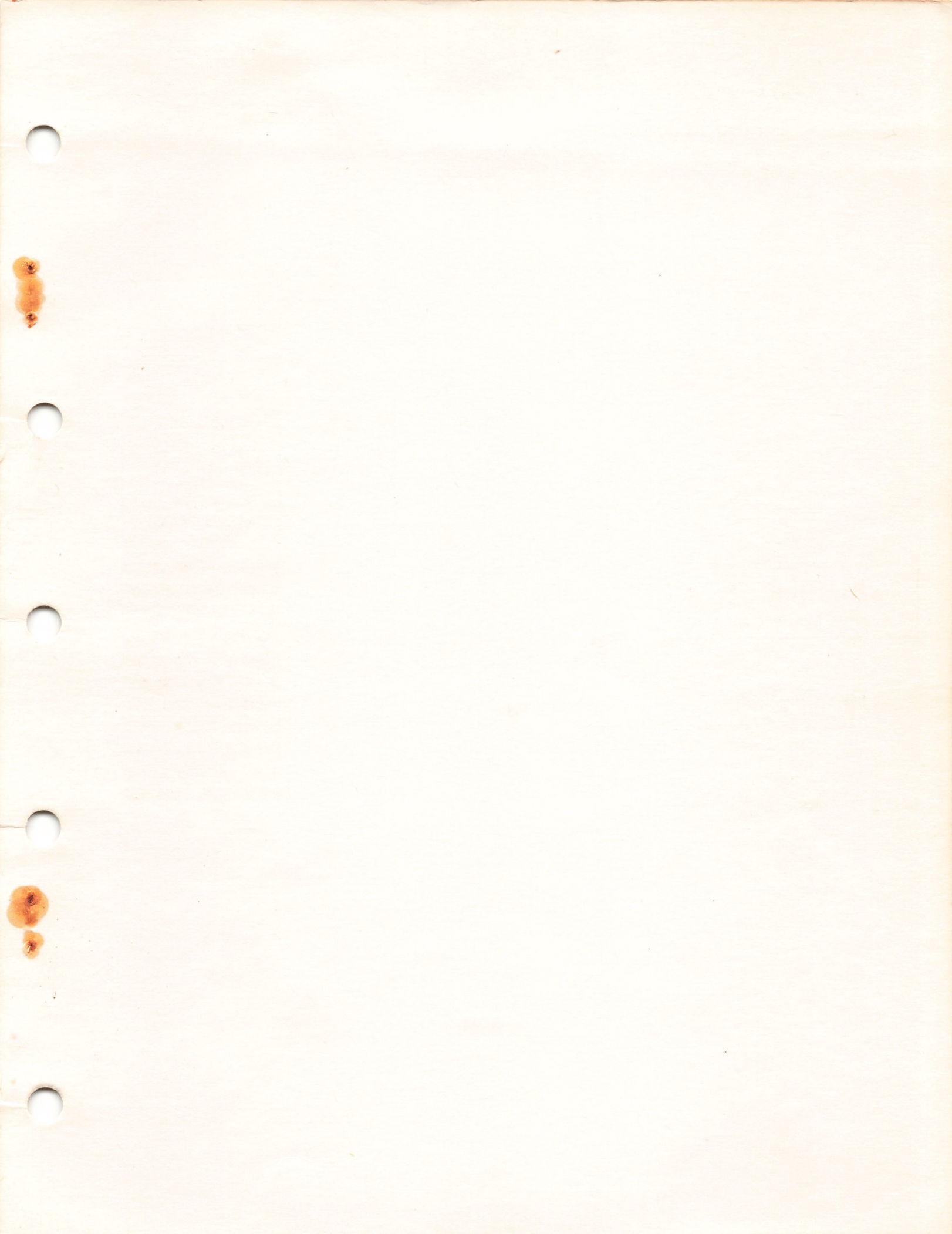

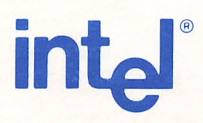

-101

INTEL CORPORATION, 3065 Bowers Avenue, Santa Clara, CA 95051 (408) 987-8080 Printed in U.S.A.

sur al

MARY . INFO